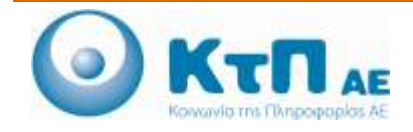

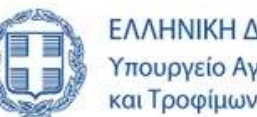

## Εγχειρίδιο Χρήσης Μηνιαίας Παραγωγής

## ΠΙΝΑΚΑΣ ΠΕΡΙΕΧΟΜΕΝΩΝ

| Εφαρ<br>ηλεκτ | μογή μηνιαίας παραγωγής επαγγελματικών αλιευτικών σκαφών με ολικό μήκος <10μ, που δεν τηρούν<br>ρονικό ημερολόγιο |
|---------------|----------------------------------------------------------------------------------------------------|
| 1.1.          | Εισαγωγή1                                                                                                    |
| 1.2.          | Καταχώρηση δελτίου μηνιαίας αλιευτικής δραστηριότητας από χρήστη ΠΕ                                               |
| 1.3.          | Καταχώρηση δελτίου μηνιαίας αλιευτικής δραστηριότητας από πλοιοκτήτη                                              |
| 1.4.          | Αναζήτηση μηνιαίου δελτίου                                                                                        |
| 1.5. <b>Φ</b> | ΟΡΜΑ ΕΝΤΥ ΠΟΥ ΣΥ ΜΠΛ ΗΡΩΣΗΣ ΜΗΝΙΑΙΑΣ ΠΑΡΑΓΩΓΗΣ8                                                                   |
| 1.5.1.        | Φόρμα Εντύπου συμπλήρωσης Μηνιαίας Παραγωγής8                                                                     |
| 1.5.2.        | Φόρμα Εντύπου συμπλήρωσης Μηνιαίας Παραγωγής – Παράδειγμα συμπλήρωσης12                                           |
| 1.5.3.        | Φόρμα Εντύπου συμπλήρωσης Μηνιαίας Παραγωγής Συγκεντρωτικά για το σύνολο του έτους 2015 10                        |

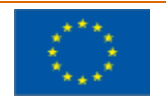

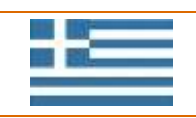

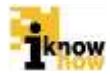

# Εφαρμογή μηνιαίας παραγωγής επαγγελματικών αλιευτικών σκαφών με ολικό μήκος <10μ, που δεν τηρούν ηλεκτρονικό ημερολόγιο

## 1.1. Εισαγωγή

DWC

Η εφαρμογή μηνιαίας παραγωγής επαγγελματικών αλιευτικών σκαφών με ολικό μήκος<10μ, που δεν τηρούν ηλεκτρονικό ημερολόγιο, αποτελεί μια εφαρμογή καταχώρησης (α) από τους υπαλλήλους των Υπηρεσιών Αλιείας των μηνιαίων δηλώσεων παραγωγής που συγκεντρώνονται από τους πλοιοκτήτες των υπόχρεων αλιευτικών σκαφών ή (β) από τον πλοιοκτήτη.

# 1.2. Καταχώρηση δελτίου μηνιαίας αλιευτικής δραστηριότητας από χρήστη ΠΕ

Ο χρήστης με ρόλο ΠΕ πλοηγείται στη σελίδα εισόδου της εφαρμογής. Για την είσοδο στην εφαρμογή απαιτείται το όνομα και ο αντίστοιχος κωδικός πρόσβασης του χρήστη.

| Καλωσήρθα | ιτε στην Διαδικτυακή Πύλη Αλιείας ΟΣΠΑ<br>ΟΣΠΑ<br>Ματαθαίατα |  |
|-----------|--------------------------------------------------------------|--|
|           | Eiroðoç<br>Balania<br>Balania                                |  |
|           | • Yaling Yingunari Alam                                      |  |

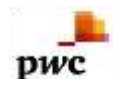

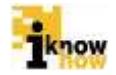

Μετά την πρόσβαση στην εφαρμογή ο χρήστης πατάει στο σύνδεσμο 'Αλιεία' για να μεταβεί στην αντίστοιχη σελίδα.

| Αλιεία                                                                                                    | Aluće Anjou; Legipo                                                                                                    | y Amforsav Avropopis; Alasmati Njepoličije | Network Elegos | Faluoiyiter A |
|----------------------------------------------------------------------------------------------------|----------------------------------------------------------------------------------------------------|--------------------------------------------|----------------|---------------|
| Αλιεία<br>• Τουδιλίδιου Τουδικής Σουδικότα το Το                                                                                                    |                                                                                                    |                                            |                |               |
| Aλιεία<br>• Προφαλήθωση Πασαγγής Τατρών κήτα των Πα                                                                                                    |                                                                                                    |                                            |                |               |
| <ul> <li>Emglés Akszmáln Falmán Enigenig &gt; 10 µ</li> <li>Englés Languege de la province de la province</li></ul> | <b>λιεία</b><br>• Ητικός Δέλωση Παρηγωγής Γεορών κάτω<br>• Επιτρές Αλεστικών Τερίνων Σκάφτως + 10 μ<br>• Εκφέρτωση Νασαφού<br>• Τρασειογγεζίζε Εκφέρτωσης |                                            |                |               |

Από αυτή τη σελίδα επιλέγεται το «Μηνιαία Δήλωση Παραγωγή Σκαφών κάτω των 10μ».

| Ovesiel Ind            |          |           |  |  |  |
|------------------------|----------|-----------|--|--|--|
| KETTENDAN              |          |           |  |  |  |
| Troc                   | Emality  | 2 A       |  |  |  |
| Williag<br>District    | Temádite | a.        |  |  |  |
| cpyokin<br>Deprogr     | Emilter  |           |  |  |  |
| weing:                 | Enoregie |           |  |  |  |
| octoprene a            |          |           |  |  |  |
| κτιωσιμονο Βλέριος φιρ |          |           |  |  |  |
| Abusers                | 1        | Despápras |  |  |  |

Σε αυτή την σελίδα καταχωρείτε στην πρώτη επιλογή το ΑΜΑΣ του σκάφους και πατάτε το κουμπί **έλεγ χος** και σας εμφανίζει τις επιλογές:

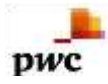

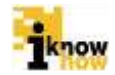

- «Αναγν/κό ασυρμάτου»
- «Σήμανση»
- «Όνομα(τα) καπετάνιων»

Στην περίπτωση που δεν εμφανίζονται τα στοιχεία του σκάφους λόγω μη πλήρους καταχώρησης στο ΕΑΜ, δύναται να δημιουργηθεί πρόβλημα κατά την υποβολή. Στην περίπτωση αυτή θα πρέπει σε επικοινωνία με την αρμόδια λιμενική αρχή να συμπληρωθούν ορθά τα στοιχεία για να είναι εφικτή η υποβολή της μηνιαίας δήλωσης.

Στην συνέχεια συμπληρώνετε τα παρακάτω πεδία:

- Επιλέξτε από τη λίστα το έτος.
- Επιλέξτε από τη λίστα το μήνα.
- Επιλέξτε από τη λίστα το βασικό εργαλείο που ασκήθηκε κυρίως η αλιευτική δραστηριότητα το μήν α αν αφοράς. Στην περίπτωση που δεν υπάρχει αλιευτική προσπάθεια το συγκεκριμένο μήνα ως βασικό εργαλείο επιλέγεται το ΧΩΡΙΣ ΑΛΙΕΥΤΙΚΗ ΔΡΑΣΤΗΡΙΟΤΗΤΑ (NFA), ενώ όταν γίνεται χρήση εργαλείου που δε συμπεριλαμβάνεται στη λίστα επιλέγεται το ΑΓΝΩΣΤΟ.
- Επιλέξτε από τη λίστα την περιοχή αλιείας που ασκήθηκε κυρίως η αλιευτική δραστηριότητα το μήνα αναφοράς.
- Στο πεδίο αλιεύματα αρχίζων α πληκτρολογώτο είδος και εμφανίζεται από την αν αδυόμενη λίστα και το επιλέγω.

| and the second second      | ABepaver  | (91)    |   |
|----------------------------|-----------|---------|---|
| abatec<br>Activera         | ermat çiz | 3)<br>a | 1 |
| Berroó<br>gyanda<br>Denani | Errovičis |         |   |
| Μήνας                      | Emilter   |         |   |
|                            | Euneth    | (T)     |   |

π.χ. Αθερίνες

• Στην συνέχεια στο πεδίο «Εκτιμώμενο Βάρος (kg)» πληκτρολογώ την ποσότητα σε κιλά π.χ. 10kg

Και πατάω το κουμπί «Προθήκη Αλιεύματος».

Στην συνέχεια επαναλαμβάνω την ίδια διαδικασία για κάθε είδος αλιευτικού προϊόντος.

Σημειών ουμε ότι για διευκόλυνση κατά την καταχώρηση των ειδών, στις ελληνικές ονομασίες των ειδών όπως εμφανίζονται για όσα είδη έχει δοθεί ονομασία λόγω εισαγωγών αλλά είναι εκτός Μεσογείου έχει μπει η σήμανση (\*) και σε όσα είναι απαγορευμένα είδη η σήμανση (\*ΑΠ).

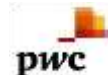

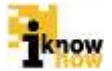

- •
- Με την ολοκλήρωση της καταχώρησης των απαραίτητων στοιχείων ο χρήστης πατάει το κουμπί «Αποστολή»

Το κουμπί «Αποστολή» ενεργοποιείται μόνο όταν πληρούνται τα κριτήρια. Αντίθετα δεν ενεργοποιείται και η αίτηση δεν θα γίνεται δεκτή από το σύστημα στην περίπτωση που δεν έχουν συμπληρωθεί όλα τα πεδία.

### 1.3. Καταχώρηση δελτίου μηνιαίας αλιευτικής δραστηριότητας από πλοιοκτήτη

Ο χρήστης με ρόλο πλοιοκτήτη πλοηγείται στη σελίδα εισόδου της εφαρμογής. Για την είσοδο στην εφαρμογή απαιτείται το αναγνωριστικό και ο αντίστοιχος κωδικός πρόσβασης του χρήστη.

| Καλωσήρθατ | ε στην Διαδικτυακή Πύλη Αλιείας ΟΣΠΑ<br>ΟΣΠΑ<br>Πατηγράτητας<br>Πατηγράτητας<br>ΟΣΠΑ                                        |
|------------|----------------------------------------------------------------------------------------------------|
|            | Eiroõoç<br>Norvountraisionen<br>Kudheig<br>Eiroõoç                                                                          |
|            | Arthurs Econopoli; azhtepinan Chacobinan     CEALeto at hang, zvynaniki, lamaniniki innazilimian     Egyptingt Cambianemian |

Μετά την πρόσβαση στην εφαρμογή ο χρήστης πατάει στο σύνδεσμο 'Αλιεία' για να μεταβεί στην αντίστοιχη σελίδα.

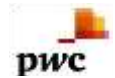

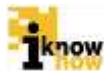

| Avillari Kaleni Kabuvini                           | Marpowi, Artiniç                                                                           | 44/8             | kmpec typologe | Enviruptions |  | Asketylin |
|----------------------------------------------------|--------------------------------------------------------------------------------------------|------------------|----------------|--------------|--|-----------|
|                                                    |                                                                                            |                  |                |              |  |           |
| Aλιεία<br>• thema<br>• Down<br>• Down<br>• Terrete | Street, Tapitandy, Dozale ob<br>Martinia farmar Doğuma - V<br>enfermanji<br>anie Doğumety, | no tav tig<br>Ty |                |              |  |           |

Επιλέγεται η «Μηνιαία Δήλωση Παραγωγής Σκαφών κάτω των 10μ»

| ΑΜΑΣ:                     | GRC00000000              |
|---------------------------|--------------------------|
| Αναγν/κό<br>ασυρμάτου:    |                          |
| Σήμανση:                  | NB1000                   |
| Όνομα(τα)<br>καττετάνιων: | ΤΕΣΤ ΤΕΣΤ                |
| Έτος:                     | Επιλέξτε 🗸               |
| Μήνας:                    | Επιλέξτε 🗸               |
| Βασικό<br>εργαλείο:       | Επιλέξτε                 |
| Περιοχή<br>αλιείας:       | Επιλέξτε 🗸               |
| Αλιεύματα                 |                          |
| Εκτιμώμενο Βάρος (kg)     |                          |
| Προσθήκη Αλιεύματος       |                          |
| <b>Α</b> λιεύματα         | Εκτιμώμενο<br>Βάρος (kg) |
| Σύνολο : 0,00             |                          |
|                           |                          |

 $E\mu\phi avi\zeta ovta i auto \mu ata ta \sigma to i zeia to u σκάφους όπως είνα i καταχωρημένα στο EAM και αφορούν σε:$ 

«Αναγν/κό ασυρμάτου»

«Σήμανση»

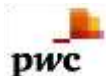

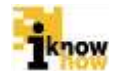

#### «Όνομα(τα) καπετάνιων»

Στην περίπτωση που δεν εμφανίζονται τα στοιχεία του σκάφους λόγω μη πλήρους καταχώρησης στο ΕΑΜ, δύναται να δημιουργηθεί πρόβλημα κατά την υποβολή. Στην περίπτωση αυτή θα πρέπει σε επικοινωνία με την αρμόδια λιμενική αρχή να συμπληρωθούν ορθά τα στοιχεία για να είναι εφικτή η υποβολή της μηνιαίας δήλωσης.

Στην συνέχεια συμπληρώνετε τα παρακάτω πεδία:

- Επιλέξτε από τη λίστα το έτος.
- Επιλέξτε από τη λίστα το μήνα.
- Επιλέξτε από τη λίστα ΕΝΑ αλιευτικό εργαλείο το οποίο είναι το βασικό εργαλείο που ασκήθηκε η αλιευτική δραστηριότητα το μήνα αν αφοράς. Στην περίπτωση που δεν υπάρχει αλιευτική προσπάθεια το συγκεκριμένο μήνα ως βασικό εργαλείο επιλέγεται το ΧΩΡΙΣ ΑΛΙΕΥΤΙΚΗ ΔΡΑΣΤΗΡΙΟΤΗΤΑ (NFA), ενώ όταν γίνεται χρήση εργαλείου που δε συμπεριλαμβάνεται στη λίστα επιλέγεται το ΑΓΝΩΣΤΟ.
- Επιλέξτε από τη λίστα την περιοχή αλιείας που ασκήθηκε κυρίως η αλιευτική δραστηριότητα το μήν α αναφοράς.
- Στο πεδίο αλιεύματα αρχίζων α πληκτρολογώτο είδος και εμφανίζεται από την αν αδυόμενη λίστα και το επιλέγω.

π.χ. Αθερίνες

| Προσθήκη Αλεύς             |                   | Contrational Contraction |   |  |  |
|----------------------------|-------------------|--------------------------|---|--|--|
|                            | anat ]            |                          |   |  |  |
| Θαύμετα<br>Εκτιμώμου Θάρος | 0-g) AReplace 189 | ()<br>()<br>() (00M)     | 1 |  |  |
| Ριεριοχή<br>πλείτης:       | Emiliti           | M                        |   |  |  |
| Βεσικό<br>τργοπότι         | Emoléis           |                          | 8 |  |  |
| Milya ç                    | Emilder           | 2                        |   |  |  |
|                            | Europe            | 1                        |   |  |  |

• Στην συνέχεια στο πεδίο «Εκτιμώμενο Βάρος (kg)» πληκτρολογώ την ποσότητα σε κιλά π.χ. 10kg

Και πατάω το κουμπί «Προθήκη Αλιεύματος».

• Στην συνέχεια επαναλαμβάνω την ίδια διαδικασία για κάθε είδος αλιευτικού προϊόντος.

Σημειώνουμε ότι για διευκόλυνση κατά την καταχώρηση των ειδών, στις ελληνικές ονομασίες των ειδών όπως εμφανίζονται για όσα είδη έχει δοθεί ονομασία λόγω εισαγωγών αλλά είναι εκτός Μεσογείου έχει μπει η σήμανση (\*) και σε όσα είναι απαγορευμένα είδη η σήμανση (\*ΑΠ).

• Με την ολοκλήρωση της καταχώρησης των απαραίτητων στοιχείων ο χρήστης πατάει το κουμπί «Αποστολή»

Το κουμπί «Αποστολή» ενεργοποιείται μόνο όταν πληρούνται τα κριτήρια. Αντίθετα δεν ενεργοποιείται και η αίτηση δεν θα γίνεται δεκτή από το σύστημα στην περίπτωση που δεν έχουν συμπληρωθεί όλα τα πεδία.

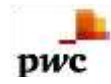

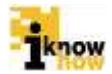

## 1.4. Αναζήτηση μηνιαίου δελτίου

Μετά την πρόσβαση στην εφαρμογή ο χρήστης πατάει στο σύνδεσμο 'Αλιευτικό Ημερολόγιο' για να μεταβεί στην αντίστοιχη σελίδα.

|                 |                                                                                   |                                                              |                                                                                |            |                      |               | κολωσήρθετε Βεγγάλη, Βεσίλης | ArroatVideam | Diatoo |
|-----------------|-----------------------------------------------------------------------------------|--------------------------------------------------------------|--------------------------------------------------------------------------------|------------|----------------------|---------------|------------------------------|--------------|--------|
| Ανέθεση Κωδικού | AAicio                                                                            | Anjecc                                                       | Ακεχείριση Απήσεων                                                             | Ανσφιρές   | Αλιευτικό Ημερολόγια | Therenenginkő | - EALAXOC                    |              |        |
|                 |                                                                                   |                                                              |                                                                                |            |                      |               |                              |              | -      |
|                 |                                                                                   |                                                              |                                                                                |            |                      |               |                              |              |        |
|                 | <ul> <li>катаржа п</li> <li>катаржа п</li> </ul>                                  | Παιδιογοληγέν ελή τ<br>Παιδιογοληγία αυτί τ                  | angerg aakuger<br>Ananteen                                                     |            |                      |               |                              |              |        |
|                 | <ul> <li>Кларка и</li> <li>Кларка и</li> <li>Кларка и</li> </ul>                  | ιλαπολογικής δραπη<br>Τρητολογική την<br>Τρητολογική Ανάληγε | nanining mangkike kaline taar t<br>Maaninka Palalat<br>Maaning                 | <b>a</b> i |                      |               |                              |              |        |
|                 | <ul> <li>Аточного</li> <li>Аточного</li> <li>Аточного</li> <li>Атеррас</li> </ul> | с, пророкание от<br>с, пророкание от<br>Еконули ра Абан      | т псоцион члез оне прерод<br>т осбацоне члез ане аказия;<br>Амертита Текритров | D48        |                      |               |                              |              |        |
|                 |                                                                                   |                                                              |                                                                                |            |                      |               |                              |              |        |

Από αυτήτη σελίδα επιλέγεται το «Ιστορικό αλιευτικής δραστηριότητας σκαφών κάτω των 10μ».

| MAT:                 |               |   |     |         |   |
|----------------------|---------------|---|-----|---------|---|
| ATT DAY OF           | Emilty        | E | Enc | Emailpe | 8 |
| EUCHINE              | Emilitie      |   | Em; | Emildue | - |
| Avel/com<br>Avel/com | envirol agend |   |     |         |   |

Σε αυτή την σελίδα καταχωρείτε στην πρώτη επιλογή το ΑΜΑΣ του σκάφους για τους χρήστες ΠΕ, ή εμφανίζεται αυτόματα για τους χρήστες ΑΛΙΕΙΣ.

Στην συνέχεια επιλέγετε από την αν αδυόμενη λίστα, το χρονικό διάστημα που θέλετε να εμφανίσει το κατατεθημένο μηνιαίο δελτίο και πατήστε το κουμπί «Αναζήτηση».

Αν δεν έχετε συμπληρώσει το ΑΜΑΣ του σκάφους δεν εμφανίζει αποτελέσματα.

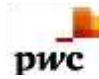

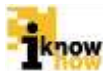

- 1.5. ΦΟΡΜΑ ΕΝΤΥΠΟΥ ΣΥΜΠΛΗΡΩΣΗΣ ΜΗΝΙΑΙΑΣ ΠΑΡΑΓΩΓΗΣ
- 1.5.1. Φόρμα Εντύπου συμπλήρωσης Μηνιαίας Παραγωγής

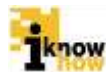

 1.5.2. Φόρμα Εντύπου συμπλήρωσης Μηνιαίας Παραγωγής – Παράδειγμα συμπλήρωσης

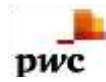

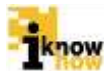

1.5.3. Φόρμα Εντύπου συμπλήρωσης Μηνιαίας Παραγωγής Συγκεντρωτικά για το σύνολο του έτους 2015.